# 高精度 TDC モジュール

# APU2508

# 取扱説明書

第1.0.0版 2023年3月

| 株式会社 テクノエーピー                                                                                               |  |
|----------------------------------------------------------------------------------------------------|--|
| 〒312-0012 茨城県ひたちなか市馬渡2976-15<br>TEL : 029-350-8011<br>FAX : 029-352-9013<br>URI : http://www.techno-ap.com |  |
| e-mail : info@techno-ap.com                                                                                |  |

| - 🗏 | 次 | — |
|-----|---|---|
|-----|---|---|

| 1.  | 概要                  |  |
|-----|---------------------|--|
| 2.  | 仕様                  |  |
| З.  | 外観                  |  |
| 4.  | セットアップ              |  |
| 4.  | . 1 アプリケーションのインストール |  |
| 4.  | ・2 ネットワークのセットアップ    |  |
| 5.  | アプリケーション画面          |  |
| 6.  | 初期設定                |  |
| 6.  | ・1 接続と電源            |  |
| 6.  | . 2 設定実行            |  |
| 6.  | . 3 外部入力コネクタによる信号処理 |  |
| 7.  | 計測                  |  |
| 7.  | . 1 初期化設定           |  |
| 7.  | . 2 計測開始            |  |
| 7.  | . 3 計測停止            |  |
| 8.  | 終了                  |  |
| 9.  | ヒストグラムデータファイル       |  |
| 10. | トラブルシューティング         |  |
| 10  | 0. 1 接続エラーが発生する。    |  |
| 10  | 0.2 コマンドエラーが発生する    |  |
| 10  | 0.3 P アドレスを変更したい    |  |

#### 安全上の注意・免責事項

このたびは株式会社テクノエーピー(以下「弊社」)の製品をご購入いただき誠にありがとうございます。ご使用の前に、この「安全上の注意・免責事項」をお読みの上、内容を必ずお守りいただき、正しくご使用ください。

弊社製品のご使用によって発生した事故であっても、装置・検出器・接続機器・アプリケーションの異常、故障に対す る損害、その他二次的な損害を含む全ての損害について、弊社は一切責任を負いません。

## ♦ 禁止事項

- 人命、事故に関わる特別な品質、信頼性が要求される用途にはご使用できません。
- 高温度、振動の多い場所などでのご使用はご遠慮ください(対策品は除きます)。
- 定格を超える電源を加えないでください。
- 基板製品は、基板表面に他の金属が接触した状態で電源を入れないでください。

# ▲ 注意事項

- 発煙や異常な発熱があった場合はすぐに電源を切ってください。
- ノイズの多い環境では正しく動作しないことがあります。
- 静電気にはご注意ください。
- 製品の仕様や関連書類の内容は、予告無しに変更する場合があります。

#### 保証条件

「当社製品」の保証条件は次のとおりです。

- ・保証期間 ご購入後一律1年間といたします。
- ・ 保証内容 保証期間内で使用中に故障した場合、修理または交換を行います。
- ・ 保証対象外 故障原因が次のいずれかに該当する場合は、保証いたしません。
  - (ア)「当社製品」本来の使い方以外のご利用
  - (イ) 上記のほか「当社」または「当社製品」以外の原因(天災等の不可抗力を含む)
  - (ウ) 消耗品等

#### 1. 概要

高精度 TDC モジュール APU2508(以下本機器または APU2508)は、電源が内蔵されたデスクトップ型の高レートカウント TDC(Time-to-Digital)モジュールです。このモジュールは「スタート-ストップ技術」に加えて、フルタイムスタンピング(またはタイムタギング)を実行します。これによりユーザーはオフライン処理を行うために完全な到着時間データを得ることが可能です。また、時間遅延ヒストグラムをリアルタイムで実行することができます。

本機器はパソコン(以下 PC)とLAN ケーブルにより接続し、付属のアプリケーション APP2508(以下本アプリ) を使用することでパラメータの設定やデータの読み出し、計測したデータの解析及び取込み等ができます。

本書は、本機器と本アプリの取り扱いについて記載したものです。

※ 本書の記載内容は予告なく変更することがあります。

### 2. 仕様

機器

- アナログ入力チャネル数 8CH 入力インピーダンス 50Ωまたは1kΩ(基板上ジャンパー設定による) 入力レンジ ±5V(入力アッテネータにより広範囲にレンジ切り替え可能) 立ち上がり特性 500ps 以下 スループット 200Mcps 以上 スケーラ PC によりスレッド制御化 高速カウンタ・低速カウンタ機能付 CLK 端子(LVTTL、外部クロック同期用) 外部入力 GATE 端子(LVTTL) 外部ゲート端子 (NIM, TTL) 計測モード スタート・ストップモード トレンドモード 外部ゲートモード • 通信I/F LAN、イーサネット 1000 または 100Base-T, TCP/IP 形状 デスクトップ型 · 寸法 300 (W)  $\times$  56 (H)  $\times$  335 (D) mm 約3300g 重量
- PC 環境
- OS
  Windows 7 以降、32bit 及び 64bit 以降
  画面解像度
  WXGA+(1440×900)以上推奨

3. 外観

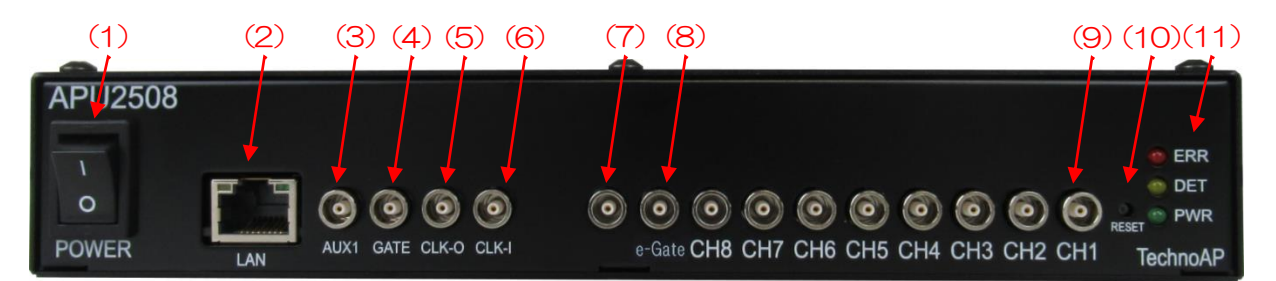

#### 写真1 APU2508 (フロントパネル)

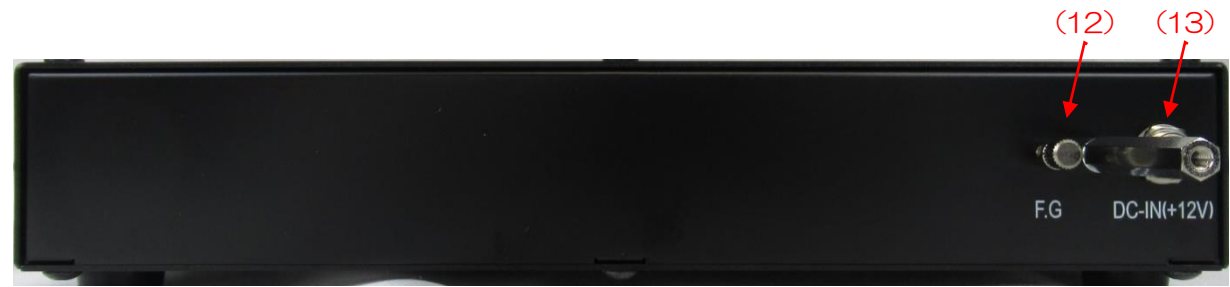

写真2 APU2508 (リアパネル)

#### フロントパネル側

| (1)  | POWER       | 本機器の主電源スイッチです。「O」側が OFF、「丨」側が ON です。                               |
|------|-------------|--------------------------------------------------------------------|
| (2)  | LAN         | イーサネットケーブルを接続する RJ45 コネクタ。工場出荷時の IP アドレス                           |
|      |             | は192.168.10.128です。                                                 |
| (3)  | AUX1        | (未使用)拡張用外部人出力 LEMO 社製 OO.250 互換コネクタ                                |
| (4)  | GATE        | 外部ゲート信号入力用 LEMO 社製 00.250 互換コネクタ。LVTTL または                         |
|      |             | IIL 信号を人力します。High の間テータの取得を有効にします。                                 |
| (5)  | CLK-O       | 外部クロック信号出力用 LEMO 社製 00.250 互換コネクタ。外部機器と同期                          |
|      |             | を取ることができます。25MHz、Duty サイクル 50%の LVTTL 信号を出力                        |
| (6)  | CIK-I       | しより。<br>外部クロック信号λカ田IFMC社型00250互換コネクター外部クロックを                       |
| (0)  | OLIVI       | 使用して外部機器と同期を取ることが可能です。外部クロックを使用する際                                 |
|      |             | は、後述の「外部クロック使用時」の項を参照のこと。                                          |
| (7)  |             | (未使用)拡張用外部入出力 LEMO 社製 00.250 互換コネクタ                                |
| (8)  | e-Gate      | 外部ゲート信号入力用 LEMO 社製 00.250 互換コネクタ。                                  |
| (9)  | CH1~CH8     | 信号入力用 LEMO 社製 00.250 互換コネクタ。入力レンジは±5V。入力イン                         |
|      |             | ピーダンスは 50Ω または 1kΩ。 基板上のジャンパーピンの設定により変更で                           |
|      |             | きます。e-Gate も含め、NIM/TTL の切り替えは、後述の「入力信号                             |
|      |             | NIM/TTL 切替」の項を参照のこと。                                               |
| (10) | RESET       | 通信ができなくなってしまった場合のイーサネット接続復旧用ボタンです。ハ                                |
|      |             | ードウェア的にイーサネットの再接続(リンクアップ処理)が必要な場合に使                                |
|      |             | 用します。                                                              |
| (11) | LED         | ERR(赤)エラー時に点灯。DET(橙)未使用。PWR(緑)電源 ON 時に点                            |
|      |             | 灯。                                                                 |
| コマパラ | 之口,但        |                                                                    |
| (12) |             | アーフ付の辟コンセントが使えたい提合やアーフが弱い提合たどはこの端子に                                |
|      | · · .0      | アース線を接続します。                                                        |
| (13) | DC-IN(+12)/ | アース(MC)と)ス(MC) 2000 9 。<br>雷源入力プラグです。付属の ΔC アダプタを接続します。写直 3 のように 付 |
|      |             | 属のACアダプタ抜け落ち防止器具を取り付けます。                                           |
|      |             |                                                                    |
|      |             |                                                                    |

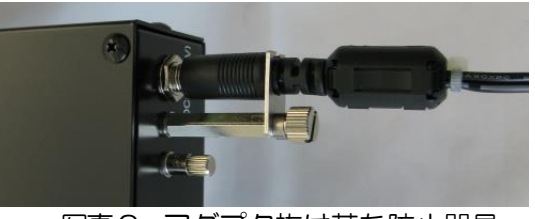

写真3 アダプタ抜け落ち防止器具

#### ※ 外部クロック使用時

電源 OFF の状態で、下写真基板上ジャンパ JP17 を EXT(2-3, 4-5) に変更後、25MHz、Duty サイクル 50% のLVTTL または TTL 信号を CLK-1 に入力してから、電源を投入します。

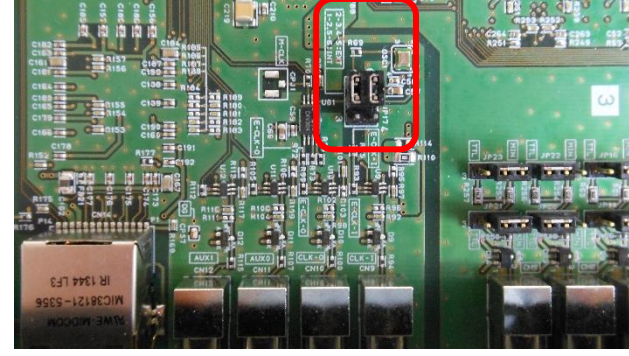

写真4 JP17

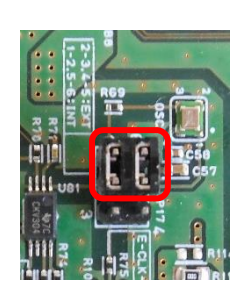

写真5 内部クロック動作時(1-2,5-6:INT)

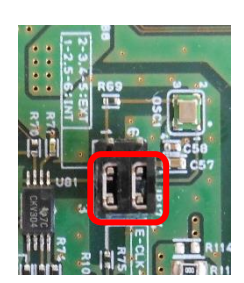

写真6 外部クロック動作時(2-3,4-5:EXT)

※ 入力信号 NIM/TTL 切替

CH1~H8 および e-Gate 入力信号の設定は、工場出荷時は全て NIM に設定されています。 TTL に切り替えるには、電源 OFF の状態で、下写真基板上ジャンパ JP1~JP22 を 2-3 ショート(TTL)して から、電源を投入します。各端子で上下2 組両方(CH1 の場合は JP1, JP3、など)を同じ設定に切り替えます。

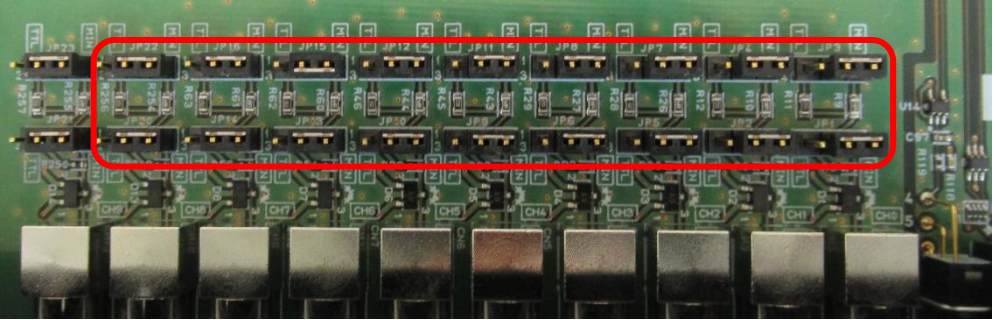

写真7 JP1~JP22

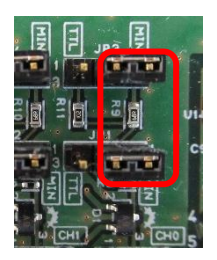

写真8 NM (1-2)

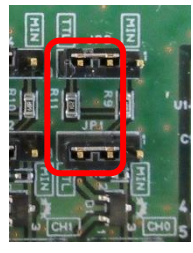

写真9 TTL (2-3)

※ 変換アダプタのご紹介

本機器への信号入出カコネクタに、LEMO 社製 EPL.00.250.NTN 及び同等形状のものを使用しております。 BNC コネクタケーブルをご使用の場合、以下のような変換アダプタをご使用頂くことで、本機器と接続すること が可能となります。 メーカー Huber & Suhner 社

メーカー型式 33\_QLA-BNC-01-1/1--\_NE 内容 QLA-01 to BNC Connector Gender 1 Interface QLA-01 Connector Gender 2 Interface BNC

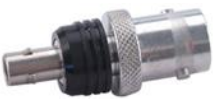

写真10 33\_QLA-BNC-01-1/1--\_NE

隣り合ったコネクタで使用する際に干渉する場合は、下写真のようなLEMO-BNC 変換ケーブルを使用ください。

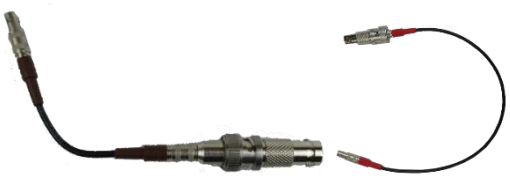

写真 11 LEMO-BNC 変換ケーブル例

#### 4. セットアップ

#### 4.1 アプリケーションのインストール

本アプリはWindows上で動作します。ご使用の際は、使用するPCに本アプリのEXE(実行形式)ファイルと National Instruments 社のLabVIEW ランタイムエンジンをインストールする必要があります。

本アプリのインストールは、付属 CD に収録されているインストーラによって行います。インストーラには、EXE(実行形式)ファイルとLabVIEW のランタイムエンジンが含まれており、同時にインストールができます。インストール 手順は以下の通りです。

- (1) 管理者権限で Windows ヘログインします。
- (2) 付属 CD-ROM 内 Application (または Installer) フォルダ内の setup.exe を実行します。対話形式でインストールを進めます。デフォルトのインストール先は Ci¥TechnoAP です。このフォルダに、本アプリの実行形式ファイル(拡張子.exe)と設定値が保存された構成ファイル(拡張子.ini)がインストールされます。
- (3) スタートボタン TechnoAP APP2508 を実行します。

尚、アンインストールはプログラムの追加と削除から本アプリを選択して削除します。

#### 4.2 ネットワークのセットアップ

本機器と本アプリの通信状態を下記の手順で確認します。

- (1) PCの電源をONにし、PCのネットワークアダプタ情報を変更します。
  IPアドレス 192.168.10.2 ※例(本機器割り当て以外のアドレス)
  サブネットマスク 255.255.255.0
  デフォルトゲートウェイ 192.168.10.1
- (2) 電源をONにします。電源投入後10秒程待ちます。
- (3) PC と本機器の通信状態を確認します。Windows のコマンドプロンプトにて ping コマンドを実行し、本機器
  とPC が接続できるかを確認します。本機器のIP アドレスは筐体の背面や底面にあります。工場出荷時の本機器のネットワーク情報は以下の通りです。
  IP アドレス 192.168.10.128
  サブネットマスク 255.255.0

デフォルトゲートウェイ 192.168.10.1

> ping 192.168.10.128

| G C:¥WINDOWS¥system32¥cmd.exe                                                                                                    | _                                            |                                                        | × |
|----------------------------------------------------------------------------------------------------|----------------------------------------------|--------------------------------------------------------|---|
| Microsoft Windows [Version 10.0.19042.1083]<br>(c) Microsoft Corporation. All rights reserve                                                                                            | ed.                                          |                                                        | ^ |
| C:¥Users¥Administrator>ping 192.168.10.128                                                                                                    |                                              |                                                        |   |
| 192.168.10.128 に ping を送信しています 32 /<br>192.168.10.128 からの応答: バイト数 =32 時間<br>192.168.10.128 からの応答: バイト数 =32 時間<br>192.168.10.128 からの応答: バイト数 =32 時間<br>192.168.10.128 からの応答: バイト数 =32 時間 | バイトの<br><1ms<br><1ms<br><1ms<br><1ms<br><1ms | Dデータ<br>TTL=32<br>TTL=32<br>TTL=32<br>TTL=32<br>TTL=32 | : |
| 192.168.10.128 の ping 統計:<br>バケット数: 送信 = 4、受信 = 4、損失 = 0<br>ラウンド トリップの概算時間 (ミリ秒):<br>最小 = Oms、最大 = Oms、平均 = Oms                                                                         | (0% (                                        | の損失)、                                                  |   |
| C:¥Users¥Administrator>                                                                                                    |                                              |                                                        | Ļ |

図1 通信接続確認 ping コマンド実行

(4) デスクトップ上のショートカットアイコン APP2508 から本アプリを起動します。 本アプリを起動した時に、本機器との接続に失敗した内容のエラーメッセージが表示される場合は、後述のト ラブルシューティングを参照ください。

## 5. アプリケーション画面

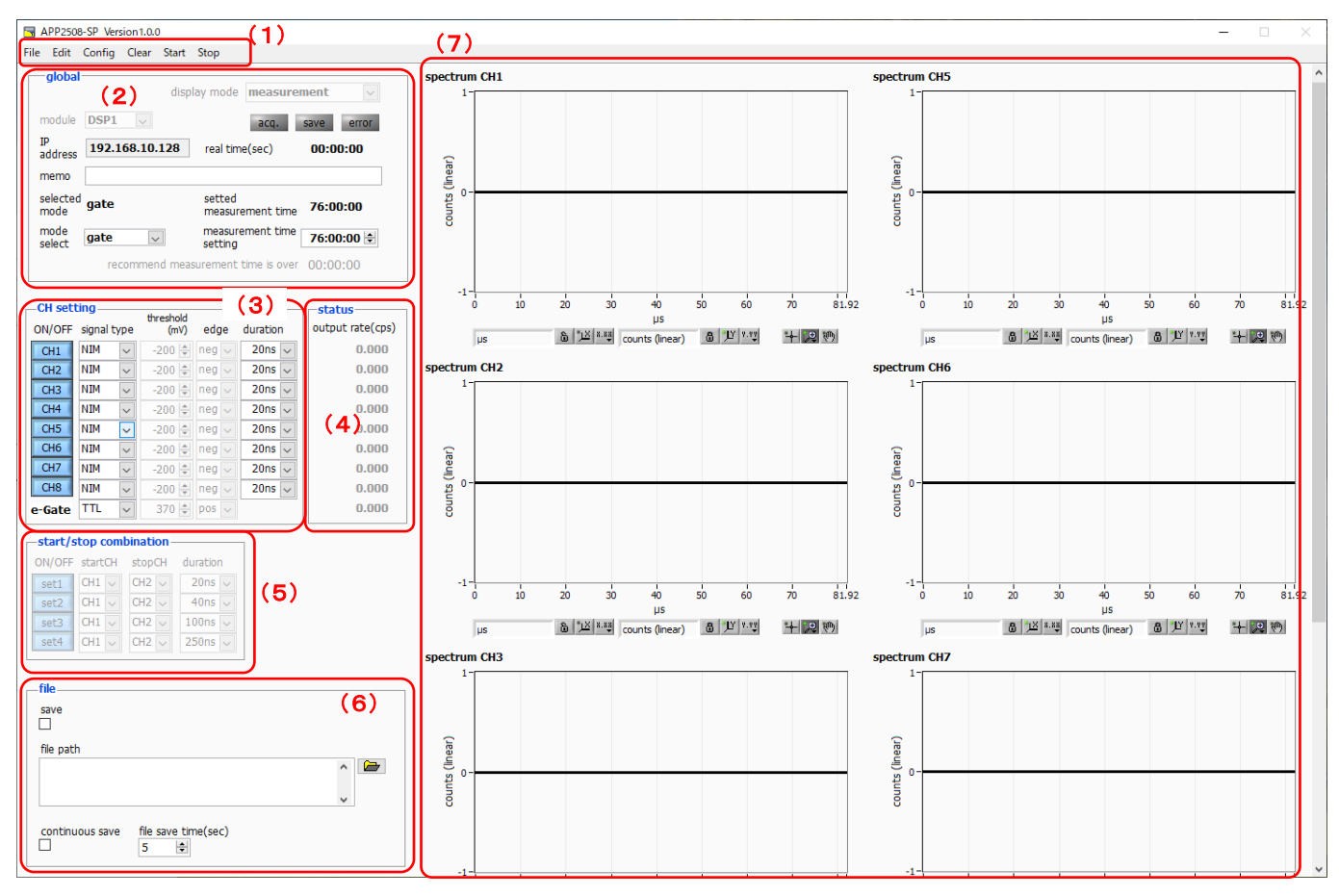

図2 起動画面

(1) メニュー

| File – open config                        | 設定ファイルの読み込み                           |  |  |
|-------------------------------------------|---------------------------------------|--|--|
| File – open histogram                     | ヒストグラムデータファイルの読み込み                    |  |  |
| File - save config                        | 現在の設定をファイルに保存                         |  |  |
| File - save histogram                     | 現在のヒストグラムデータをCSV 形式ファイルに保存            |  |  |
| File - save image                         | 画面のキャプチャー画像をファイルに保存(PNG 形式)           |  |  |
| File - reconnect                          | 本機器との再接続                              |  |  |
| File - quit                               | 本アプリ終了                                |  |  |
|                                           |                                       |  |  |
| Edit - copy setting of CH1                | 後続(3)内のCH1の設定内容を、現在選択中の機器の全てのCH設定に反映  |  |  |
|                                           | (e-Gate は除く)                          |  |  |
| Edit - copy setting of CH1 to all modules | (接続中の機器が1台の場合は無効)                     |  |  |
|                                           | 後続(3)内のCH1の設定内容を、現在接続中の全機器の全てのCH設定に反映 |  |  |
|                                           | (e-Gateは除く)                           |  |  |
| Edit - IP configuration                   | IP アドレスの設定                            |  |  |
|                                           |                                       |  |  |
| Config                                    | 現在接続中の全機器へ全設定を送信                      |  |  |
| Clear                                     | 現在接続中の全機器のヒストグラムデータ・real time を初期化    |  |  |

| 取扱説明書 APU2508                       |                                                                             |
|-------------------------------------|-----------------------------------------------------------------------------|
| Start 3                             | 現在接続中の全機器へ計測開始を送信                                                           |
| Stop 3                              | 現在接続中の全機器へ計測停止を送信                                                           |
|                                     |                                                                             |
|                                     | いてのいずやかちまー                                                                  |
| alsplay mode                        |                                                                             |
|                                     | measurement · · · · · · · · · · · · · · · · · · ·                           |
|                                     |                                                                             |
|                                     | ノアイル読込時には自動的に後者のモートに切替わります。そこから計測モート                                        |
|                                     | に戻る場合は、手動でmeasurementを選択してくたさい。                                             |
| module                              | 本機器を複数台使用する場合に、制御対象機器の選択に使用                                                 |
| acq. LED                            | 計測中に点滅                                                                      |
| save LED                            | データ保存時に点灯                                                                   |
| error LED                           | エラー発生時点灯(主に通信エラー)                                                           |
| IP address                          | 現在選択中の機器のIPアドレスを表示                                                          |
| real time                           | リアルタイム(実計測時間)                                                               |
| memo                                | 任意テキストボックス。計測データ管理用にご使用ください                                                 |
| selected mode                       | 選択された計測モードを表示                                                               |
|                                     | (ファイル読込時は、ファイルに記録されている計測モードを表示)                                             |
| mode select                         | 計測モードを以下から選択                                                                |
|                                     | start-stop: スタート・ストップモード                                                    |
|                                     | trend: トレンドモード                                                              |
|                                     | gate: 外部ゲートモード                                                              |
| setted measurement time             | 設定された計測時間を表示                                                                |
|                                     | (ファイル読込時は、その時の計測時間を表示)                                                      |
| measurement time setting            | 計測時間を設定                                                                     |
| recommended measurement timeis over | gateモード時の推奨の最短計測時間を表示                                                       |
|                                     |                                                                             |
|                                     |                                                                             |
| (3) CH 設定部                          |                                                                             |
| ON/OFF                              | CHの使用有無を指定(OFF の CH はグラフ表示されません)                                            |
| signal type                         | 入力信号の設定種別を以下から選択                                                            |
|                                     | NIM: NIM 推奨値(threshold = -200mV、edge = neg 固定)                              |
|                                     | TTL: TTL 推奨値(threshold = 370mV、edge = pos 固定)                               |
|                                     | manual: 任意のthresholdとedgeを指定                                                |
| threshold                           | 信号の閾値を設定 (signal type = manual 時のみ変更可能)                                     |
| edge                                | 立下りてッジ (neg)、 立ち上がりてッジ (nos) から選択                                           |
|                                     | (signal type = manual時のみ変更可能)                                               |
| duration                            | 1bin あたりの時間間隔存、20ns 40ns 100ns 250ns 500ns 1 //s 5//s                       |
|                                     | $10 \mu s 50 \mu s 100 \mu s 500 \mu s 1 ms 5 ms 10 ms 50 ms 100 ms 500 ms$ |
|                                     | 1s 5s 10s 50sから選択                                                           |
|                                     | is os, ios oos /> つき/<                                                      |
|                                     |                                                                             |

取扱説明書 APU2508

(4) CH 状態表示部 output rate(cps)

1 秒間あたりのインプットカウント数を表示。 GATE または EXT-GATE 計測に 依らず、インプットレートを表示していますので注意ください。

(5) 組合せ設定部 (start-stop モード専用)

| ON/OFF     | 組合せの使用有無を指定(OFF の組合せはグラフ表示されません) |
|------------|----------------------------------|
| startCH    | スタート CH を選択                      |
| stopCH     | ストップCH を選択                       |
| duration   | 1bin あたりの時間間隔を選択                 |
| (6)ファイル設定部 |                                  |
| save       | ファイル保存有無を指定                      |
| file path  | データ保存ファイルの絶対パスを設定。拡張子無しも可能。      |
|            | ※注意※                             |

このファイル名で保存されるのではなく、このファイル名をもとにして以下のフォ ーマットになります。

例: file path に C.¥Data¥data.csv と設定し、日時が 2014/09/01 12:00:00の場合は、C.¥ Data ¥data\_ 20140901\_ 120000.csv というフ ァイル名でデータ保存します。

continuous save データを下記設定時間間隔で連続してファイルに保存するか否かを指定

file save time(sec) データファイルの連続保存の時間間隔を秒単位で設定。

設定可能範囲は、5秒から3600秒。

(7) グラフ表示部

(3) または(5) で指定した、各 CH または各組合せのデータを表示。 各組合せの場合は、 左側の 4 グラフのみ 使用。

画面下部のグラフを見る場合は、右側の垂直スクロールバーで操作。

- X 軸上で右クリックして自動スケールをチェックすると自動スケールになります。チェック を外すと自動スケールでなくなり、X 軸の最小値と最大値が固定になります。最小値または 最大値を変更する場合は、マウスのポインタを変更する数値の上に置き、クリックまたはダ ブルクリックすることで変更できます
- Y軸範囲 Y 軸上で右クリックして自動スケールをチェックすると自動スケールになります。チェック を外すと自動スケールでなくなり、Y 軸の最小値と最大値が固定になります。最小値または 最大値を変更する場合は、マウスのポインタを変更する数値の上に置き、クリックまたはダ ブルクリックすることで変更できます。
  - カーソル移動ツールです。ROI 設定の際、グラフ上のカーソルをマウスでドラッグして移動 できます。
- •,⊕

-

ズーム。クリックすると以下の6種類のズームイン及びズームアウトを選択し実行できます。

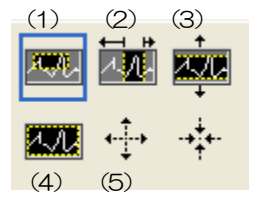

図3 グラフ ズームイン及びズームアウトツール

- (1)四角形 ズームこのオプションを使用して、ズーム領域のコーナーとする
  ディスプレイ上の点をクリックし、四角形がズーム領域を占める
  までツールをドラッグします。
- (2) X-ズーム X 軸に沿ってグラフの領域にズームイン
- (3) Y-ズーム Y軸に沿ってグラフの領域にズームイン
- (4) フィットズーム 全てのX及びYスケールをグラフ上で自動スケール
- (5) ポイントを中心にズームアウト ズームアウトする中心点をクリックします
- (6)ポイントを中心にズームイン ズームインする中心点をクリックします

パンツール。プロットをつかんでグラフ上を移動可能です。

(m)

株式会社テクノエーピー

#### 6. 初期設定

#### 6.1 接続と電源

- (1) 各種ケーブル接続を確認します。
- (2) 本機器の電源をONにします。
- (3) PCの電源をONにします。
- (4) 本アプリを起動します。

#### 6.2 設定実行

- (1) 計測モードなどの選択、CH毎の設定、CH組合せ毎の設定などを行います。
- (2) メニュー Config をクリックし、全設定を機器に反映します。

#### 6.3 外部入力コネクタによる信号処理

e-GATE、GATE、CLK コネクタを使用することで、下記のような計測が可能です。使用する場合には LVTTL また は TTL レベルの信号が必要となります。許容できる High の信号レベルは 2~5V ですが、3.3V 信号にて最適化して いるため、3.3V 以下での使用を推奨致します。必要な信号振幅(パルス幅)は使用する信号処理で異なります。

#### e-Gate 信号によるデータ取得

外部ゲートモード用の信号を使用する場合は、e-Gate コネクタに接続します。

#### GATE 信号によるデータ取得

ある事象発生時にその時のイベントデータを取得したい場合は、GATE コネクタを使用します。High の時は計測し、 Low の時は計測しません。初期設定では基板上でプルアップされており、すべての信号を処理します。

#### 外部クロックの使用

他機種とのクロック同期をする場合、CLK-I 端子および CLK-O 端子を使用します。本機器にマスタークロック信号を 入力する場合は、CLK-I 端子に接続します。他機器に本機種からクロック信号を供給する場合は、CLK-O 端子に接続 します。

### 7. 計測

#### 7.1 初期化設定

- (1) メニュー Config をクリックします。実行後、本機器内全設定が DSP に送信されます。
- (2) メニュー Clear をクリックします。実行後、本機器内ヒストグラムデータが初期化されます。 前回の計測したヒストグラムや計測結果を継続する場合は、Clear をクリックせずに次の計測を開始します。

#### 7.2 計測開始

- メニュー Start をクリックすると、計測を開始します。
- acq. LED が点滅します。
- real time に DSP から取得したリアルタイムが表示されます。

#### スタート・ストップモードの場合

- ・selected mode にstart-stop と表示されます。
- ・グラフ部に、組合せ毎のヒストグラムが表示されます。

#### トレンドモードの場合

- selected mode に trend と表示されます。
- ・グラフ部に、CH毎のヒストグラムが表示されます。

#### 外部ゲートモードの場合

- ・selected mode にgate と表示されます。
- ・グラフ部に、CH毎のヒストグラムが表示されます。

#### 7.3 計測停止

- real time が measurement time に 到達すると計測は終了します。
- ・計測中に停止する場合は、メニューStopをクリックします。実行後計測を停止します。

## 8. 終了

アプリを終了する場合は、メニュー File - quit を選択します。確認ダイアログにて quit をクリックします。実行後、 本アプリは終了します。次回起動時は、前回終了時の設定が反映されます。 取扱説明書 APU2508

## 9. ヒストグラムデータファイル

- (1) ファイル形式カンマ区切りのCSV テキスト形式
- (3) 構成Header 部、Combination 部、Status 部および Data 部から成ります

[Header] Memo メモ Mode 計測モード。start-stop, trend または gate Measurement time(s) 計測時間。単位は秒 Real time(s) リアルタイム Start Time 計測開始日時 End Time 計測終了日時 入力 CH 数。9 固定(CH1~CH8 および e-Gate) CH of Module ※以下 CH 毎の設定 (CH9 は e-Gate の値になります) on/off CH毎の使用有無(O:非使用、1:使用) 入力信号の設定種別(O:NM、1:TTL、2:manual) sig threshold 閾値 edge エッジ極性(0:negative、1:positive) duration 1bin あたりの時間間隔 0: 20ns. 1: 40ns. 2: 100ns 3: 250ns. 4: 500ns. 5: 6: 5*u*s. 7: 10*u*s. 8: 9: 100 us. 1 μs. 50*u*s. 14: 50ms.  $10:500 \mu s$ , 11:1 m s, 12: 5ms. 13: 10ms, 15: 100ms, 16: 500ms, 17: 1s, 18: 5s**.** 19: 10s. 20: 50s [Combination] on/off 組合せ毎の使用有無(O:非使用、1:使用) スタートCH番号(0:CH1、1:CH2、以降同様に、7:CH8) startCH ストップCH番号(0:CH1、1:CH2、以降同様に、7:CH8) stopCH 1bin あたりの時間間隔 duration [Status] output rate(cps) 1 秒間あたりの信号処理数(CH9 は e-Gate の値になります) [Data] ヒストグラムデータ。最大4096点。 (start-stop モード時は、CH1~CH4 までのデータが有効で、順に set1~set4 に対応)

### 10. トラブルシューティング

#### 10.1 接続エラーが発生する。

起動時またはメニュー config にて connection error エラーがする場合、ネットワークが正しく接続されていない可能性があります。この場合、以下を確認します。

(1) 起動前の構成ファイル configini内 IP が 192.168.10.128 と設定され、[System] セクションの各ポート番号が下記のとおり定義されており、本アプリを起動して IP Address の表示が同じあることを確認します。 [System]

PCConfigPort = 55000

PCStatusPort = 55001

PCDataPort = 55002

DevConfigPort =4660

DevStatusPort = 5001

DevDataPort = 24

SubnetMask = "255.255.255.0"

Gateway = "192.168.10.1"

(2) PCのネットワーク情報が本機器と接続できる設定かどうかを確認します。本機器のデフォルト設定は以下の通りです。

■ アドレス 192.168.10.128

サブネットマスク 255.255.255.0

デフォルトゲートウェイ 192.168.10.1

- (3) UDP 接続用の PC 側の任意ポート番号が競合している。この場合は起動前の構成ファイル config.ini内 Port に別の番号を定義します。
- (4) イーサネットケーブルが接続されている状態で電源をONにします。
- (5) コマンドプロンプトにて ping コマンドを実行し本機器と PC が通信できるかを確認します。
- (6) 本機器の電源を入れ直し、再度 ping コマンドを実行します。
- (7) ウィルス検出ソフトやファイヤーフォールソフトをOFF にします。
- (8) PC のスリープなどの省電力機能を常に ON にします。
- (9) ノートPCなどの場合、無線LAN機能を無効にします。

#### 10.2 コマンドエラーが発生する

オプションの有無などによる、本機器のファームウェアとアプリケーションの組み合わせがあっていない場合があります。弊社までお問い合わせください。

#### 10.3 IPアドレスを変更したい

アプリケーションのメニューから Edit - IP configuration を選択して、変更してください。

### 株式会社テクノエーピー

住所:〒312-0012 茨城県ひたちなか市馬渡2976-15 TEL:029-350-8011 FAX:029-352-9013 URL:http://www.techno-ap.com e-mail:info@techno-ap.com